### RADIUS を使用した VPN 3000 コンセントレー タと VPN Client 4.x for Windows 間のユーザ認 証とアカウンティングのための IP セキュリティ 設定例

### 内容

概要 前提条件 要件 使用するコンポーネント 表記法 設定 ネットワーク図 VPN 3000 コンセントレータでのグループの使用 VPN 3000 コンセントレータでのグループとユーザ属性の使用方法 VPN 3000 シリーズ コンセントレータの設定 RADIUS サーバの設定 VPN Client ユーザへの固定 IP アドレスの割り当て VPN Client の設定 アカウンティングの追加 確認 VPN コンセントレータの確認 VPN Client の確認 トラブルシュート VPN Client 4.8 for Windows のトラブルシューティング 関連情報

### <u>概要</u>

このドキュメントでは、Cisco VPN 3000 コンセントレータと Cisco VPN Client 4.x for Microsoft Windows の間に、ユーザ認証とアカウンティングのために RADIUS を使用する IPSec トンネル を設定する方法について説明しています。このドキュメントでは、VPN 3000 コンセントレータ に接続するユーザの認証用の RADIUS の設定を簡単にするために、Cisco Secure Access Control Server (ACS) for Windows の使用を推奨しています。VPN 3000 コンセントレータでのグルー プとは、1 つのエンティティとして処理されるユーザの集まりです。ユーザを個々に設定する場 合に対して、グループを設定すると、システム管理が簡素化され、設定作業の合理化が可能です。

Microsoft Windows 2003 Internet Authentication Service (IAS) RADIUS サーバを使用して Cisco VPN Client (4.x for Windows) と PIX 500 シリーズ セキュリティ アプライアンス 7.x の間にリモ

ート アクセス VPN 接続を設定する方法については、『<u>Microsoft Windows 2003 IAS RADIUS 認</u> <u>証を使用する PIX/ASA 7.x と Cisco VPN Client 4.x for Windows 設定例</u>』を参照してください。

ユーザ認証に RADIUS を使用してルータと Cisco VPN Client 4.x の間の接続を設定する方法については、『<u>RADIUS を使用した Cisco IOS ルータと Cisco VPN Client 4.x for Windows 間の</u> IPSec の設定』を参照してください。

### 前提条件

#### <u>要件</u>

次の項目に関する知識があることが推奨されます。

- Cisco Secure ACS for Windows RADIUS が、他のデバイスで適切にインストールされていて、動作する。
- Cisco VPN 3000 コンセントレータが設定されており、HTML インターフェイスで管理できる。

#### <u>使用するコンポーネント</u>

このドキュメントの情報は、次のソフトウェアとハードウェアのバージョンに基づいています。

- Cisco Secure ACS for Windows バージョン 4.0
- イメージ ファイル 4.7.2.B の Cisco VPN 3000 シリーズ コンセントレータ
- Cisco VPN Client 4.x

このドキュメントの情報は、特定のラボ環境にあるデバイスに基づいて作成されました。このド キュメントで使用するすべてのデバイスは、初期(デフォルト)設定の状態から起動しています 。対象のネットワークが実稼働中である場合には、どのようなコマンドについても、その潜在的 な影響について確実に理解しておく必要があります。

#### <u>表記法</u>

ドキュメント表記の詳細については、『<u>シスコ テクニカル ティップスの表記法</u>』を参照してくだ さい。

### <u>設定</u>

このセクションでは、このドキュメントで説明する機能を設定するために必要な情報を提供して います。

注:このセクションで使用されているコマンドの詳細を調べるには、Command Lookup Tool(登録ユーザ専用)を参照してください。一部ツールについては、ゲスト登録のお客様にはアクセスできない場合がありますことをご了承ください。

#### <u>ネットワーク図</u>

このドキュメントでは、次のネットワーク セットアップを使用します。

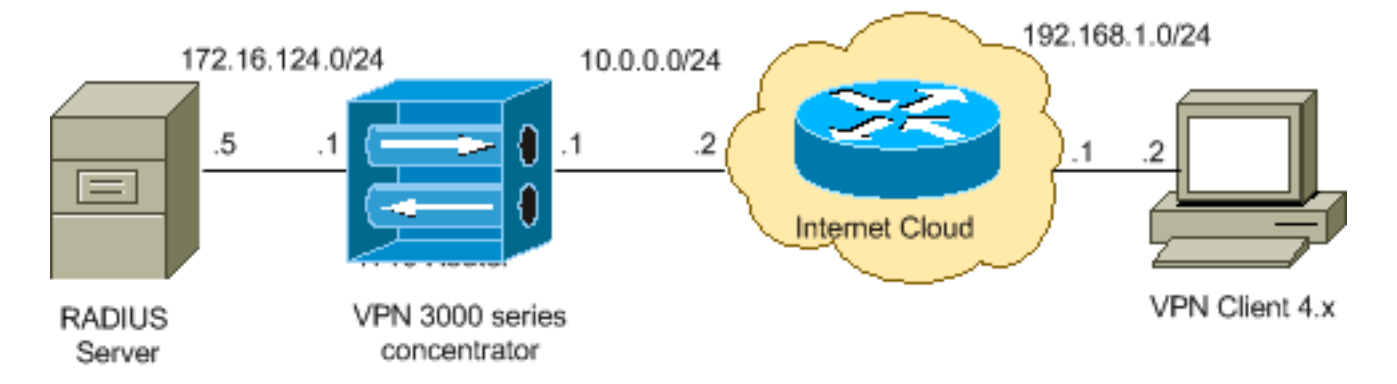

**注:この設定で**使用されるIPアドレッシング方式は、インターネット上で正式にルーティング可能なものではありません。これらは、ラボ環境で使用された <u>RFC 1918</u> のアドレスです。

### <u>VPN 3000 コンセントレータでのグループの使用</u>

Cisco Secure ACS for Windows と VPN 3000 コンセントレータの両方でグループを定義できますが、グループの使用方法は異なります。手順を簡素化するために、次の作業を実行します。

- 最初のトンネルを確立する際には、VPN 3000 コンセントレータで1つのグループを設定します。これは通常、トンネルグループと呼ばれ、事前共有キー(グループパスワード)を使用して VPN 3000 コンセントレータへの暗号化されたインターネット キー エクスチェンジ(IKE)セッションを確立するために使用されます。これは、VPN コンセントレータに接続しようとするすべての Cisco VPN Client で設定する必要がある同じグループ名とパスワードです。
- ・ポリシー管理に標準 RADIUS 属性とベンダー固有属性(VSA)を使用するグループを、
   Cisco Secure ACS for Windows サーバ上で設定します。VPN 3000 コンセントレータで使用 する必要がある VSA は RADIUS (VPN 3000)属性です。
- Cisco Secure ACS for Windows RADIUS サーバでユーザを設定し、これらのユーザを同じサ ーバ上で設定されたグループのいずれかに割り当てます。 グループに定義された属性がユー ザに継承され、ユーザの認証時に Cisco Secure ACS for Windows がこれらの属性を VPN コ ンセントレータに送信します。

#### VPN 3000 コンセントレータでのグループとユーザ属性の使用方法

VPN 3000 コンセントレータでは、VPN コンセントレータでトンネル グループを認証し、 RADIUS でユーザを認証してから、受信した属性を整理する必要があります。VPN コンセントレ ータでは、認証を VPN コンセントレータで行う場合も RADIUS で行う場合も、属性は次の優先 順位で使用されます。

- 1. ユーザ属性:これらの属性は他の属性よりも常に優先されます。
- 2. トンネル グループ属性:ユーザの認証時に戻されなかったすべての属性は、トンネル グル ープ属性によって書き込まれます。
- 3. **ベース グループ属性**:ユーザ属性やトンネル グループ属性で欠如しているすべての属性は、VPN コンセントレータのベース グループ属性によって書き込まれます。

#### <u>VPN 3000 シリーズ コンセントレータの設定</u>

このセクションの手順を実行して、IPSec 接続に必要なパラメータを Cisco VPN 3000 コンセン トレータで設定し、RADIUS サーバで認証を行う VPN ユーザに AAA クライアントを設定します

#### 0

# このラボ設定では、VPN コンセントレータへのアクセスはまずコンソール ポートを介して行われ、次の出力で示すように最低限の設定が追加されます。

#### Login: admin

!--- The password must be "admin". Password:\*\*\*\*\* Welcome to Cisco Systems VPN 3000 Concentrator Series Command Line Interface Copyright (C) 1998-2005 Cisco Systems, Inc. 1) Configuration 2) Administration 3) Monitoring 4) Save changes to Config file 5) Help Information 6) Exit Main -> 1 1) Interface Configuration 2) System Management 3) User Management 4) Policy Management 5) Tunneling and Security 6) Back Config -> 1 This table shows current IP addresses. Intf Status IP Address/Subnet Mask MAC Address ----------- Ether1-Pri | DOWN | 10.1.1.1/255.255.255.0 | 00.03.A0.89.BF.D0 Ether2-Pub | Not Configured 0.0.0.0/0.0.0.0 | Ether3-Ext Not Configured 0.0.0.0/0.0.0.0 | ----------- DNS Server(s): DNS Server Not Configured DNS Domain Name: Default Gateway: Default Gateway Not Configured 1) Configure Ethernet #1 (Private) 2) Configure Ethernet #2 (Public) 3) Configure Ethernet #3 (External) 4) Configure Power Supplies 5) Back Interfaces -> 1 1) Interface Setting (Disable, DHCP or Static IP) 2) Set Public Interface 3) Select IP Filter 4) Select Ethernet Speed 5) Select Duplex 6) Set MTU 7) Set Port Routing Config 8) Set Bandwidth Management 9) Set Public Interface IPSec Fragmentation Policy 10) Set Interface WebVPN Parameters 11) Back Ethernet Interface 1 -> 1 1) Disable 2) Enable using DHCP Client 3) Enable using Static IP Addressing Ethernet Interface 1 -> [ ] 3 This table shows current IP addresses. Intf Status IP Address/Subnet Mask MAC Address ---------- Ether1-Pri DOWN | 10.1.1.1/255.255.255.0 | 00.03.A0.89.BF.D0 Ether2-Pub Not Configured 0.0.0.0/0.0.0.0 | Ether3-Ext|Not Configured| 0.0.0.0/0.0.0.0 | ----------- DNS Server(s): DNS Server Not Configured DNS Domain Name: Default Gateway: Default Gateway Not Configured > Enter IP Address Ethernet Interface 1 -> [ 10.1.1.1 ] 172.16.124.1 20 02/14/2007 09:50:18.830 SEV=3 IP/2 RPT=3 IP Interface 1 status changed to Link Down. 21 02/14/2007 09:50:18.830 SEV=3 IP/1 RPT=3 IP Interface 1 status changed to Link Up. 22 02/14/2007 09:50:18.950 SEV=3 IP/1 RPT=4 IP Interface 1 status changed to Link Up. > Enter Subnet Mask 23 02/14/2007 09:50:19.460 SEV=3 IP/2 RPT=4 IP Interface 1 status changed to Link Down. Ethernet Interface 1 -> [ 255.255.255.0 ] 1) Interface Setting (Disable, DHCP or Static IP) 2) Set Public Interface 3) Select IP Filter 4) Select Ethernet Speed 5) Select Duplex 6) Set MTU 7) Set Port Routing Config 8) Set Bandwidth Management 9) Set Public Interface IPSec Fragmentation Policy 10) Set Interface WebVPN Parameters 11) Back Ethernet Interface 1 -> 11 This table shows current IP addresses. Intf Status IP Address/Subnet Mask MAC Address ----------- Ether1-Pri Up | 172.16.124.1/255.255.255.0 | 00.03.A0.89.BF.D0 Ether2-Pub|Not Configured | 0.0.0.0/0.0.0.0 | Ether3-Ext|Not Configured| 0.0.0.0/0.0.0.0 | -----

------ DNS Server(s): DNS Server Not Configured DNS Domain Name: Default Gateway: Default Gateway Not Configured 1) Configure Ethernet #1 (Private) 2) Configure Ethernet #2 (Public) 3) Configure Ethernet #3 (External) 4) Configure Power Supplies 5) Back Interfaces ->

クイック コンフィギュレーションに VPN コンセントレータが表示され、次の項目が設定されま す。

- •時間/日付
- Configuration > Interfaces でインターフェイス/マスク (public=10.0.0.1/24、 private=172.16.124.1/24)
- Configuration > System > IP routing > Default\_Gateway でデフォルトのゲートウェイ (10.0.0.2)

この段階で、VPN コンセントレータは、内部ネットワークから HTML を介してアクセスできま す。

注: VPNコンセントレータが外部から管理されている場合は、次の手順も実行します。

- 1. Configuration > 1-Interfaces > 2-Public > 4-Select IP Filter > 1. Private (Default)の順に選択 します。
- 2. Administration > 7-Access Rights > 2-Access Control List > 1-Add Manager Workstation の順 に選択し、外部マネージャの IP アドレスを追加します。

これらの手順が必要になるのは、VPN コンセントレータを外部から管理している場合だけです。

これら 2 つの手順が完了したら、残りの手順は Web ブラウザを使用して、今設定したインター フェイスの IP に接続して GUI で実行できます。この例ではこの段階で、VPN コンセントレータ は、内部ネットワークから HTML を介してアクセスできます。

1. GUI の起動後、インターフェイスを再確認するために、**Configuration > Interfaces** を選択し ます。

| Config     | uration   Interfaces     |                     |                      |                   | Friday                | , 27 October 2006            |
|------------|--------------------------|---------------------|----------------------|-------------------|-----------------------|------------------------------|
|            |                          |                     |                      |                   | 5                     | ave Needed <mark>m</mark> Re |
| This see   | ction lets you configure | the VPN 3000 (      | Concentrator's 1     | network interface | es and power supplies |                              |
| T., 4h a 4 |                          |                     | -liste des interafie |                   |                       |                              |
| in the t   | able below, or in the pi | cture, select and ( | click the interna    | ce you want to c  | onigure:              |                              |
|            | Interface                | Status              | IP Address           | Subnet Mask       | MAC Address           | Default Gateway              |
|            | Ethernet 1 (Private)     | UP                  | 172.16.124.1         | 255.255.255.0     | 00.03.A0.89.BF.D0     |                              |
|            | Ethernet 2 (Public)      | UP                  | 10.0.0.1             | 255.255.255.0     | 00.03.A0.89.BF.D1     | 10.0.0.2                     |
|            | Ethernet 3 (External)    | Not Configured      | 0.0.0.0              | 0.0.0.0           |                       |                              |
|            | DNS Server(s)            | DNS Server No       | t Configured         |                   |                       |                              |
|            | DNS Domain Name          |                     |                      |                   |                       |                              |

 これらの手順を実行して、Cisco Secure ACS for Windows RADIUS サーバを VPN 3000 コ ンセントレータの設定に追加します。Configuration > System > Servers > Authentication の 順に選択し、左側のメニューから Add を選択します。

Configuration | System | Servers | Authentication | Add

Configure and add a user authentication server.

| Server Type RADIUS             | Selecting <i>Internal Server</i> will let you add users to<br>database. If you are using RADIUS authentication<br>additional authorization check, do not configure at |
|--------------------------------|----------------------------------------------------------------------------------------------------|
| Authentication<br>Server       | Enter IP address or hostname.                                                                                                    |
| Used For User Authentication 💌 | $\ensuremath{Select}$ the operation(s) for which this RADIUS se                                                                                                    |
| Server Port 0                  | Enter 0 for default port (1645).                                                                                                    |
| Timeout 4                      | Enter the timeout for this server (seconds).                                                                                                    |
| Retries 2                      | Enter the number of retries for this server.                                                                                                    |
| Server Secret                  | Enter the RADIUS server secret.                                                                                                    |
| Verify                         | Re-enter the secret.                                                                                                    |
| Add Cancel                     |                                                                                                    |

サーバのタイプとして **RADIUS** を選択し、Cisco Secure ACS for Windows RADIUS サーバ 用に次のパラメータを追加します。その他のパラメータは、すべてデフォルト状態のままに

しておきます。Authentication Server: Cisco Secure ACS for Windows RADIUS サーバの IP アドレスを入力します。Server Secret: RADIUS サーバ シークレットを入力します。この シークレットは、Cisco Secure ACS for Windows 設定で VPN 3000 コンセントレータを設 定したときと同じものを指定する必要があります。Verify:確認用にパスワードを再入力し ます。これにより、VPN 3000 コンセントレータのグローバル設定に認証サーバが追加され ます。このサーバは、認証サーバが具体的に定義されている場合を除き、すべてのグループ で使用されます。あるグループに認証サーバが設定されていない場合は、グローバル認証サ ーバに戻されます。

3. 次の手順を実行して、VPN 3000 コンセントレータでトンネル グループを設定します。左側 のメニューから Configuration > User Management > Groups の順に選択し、Add をクリッ クします。Configuration タブでこれらのパラメータを変更するか、追加します。これらのパ ラメータをすべて変更するまで、Apply はクリックしないでください。**注:これらの**パラメ ータは、リモートアクセスVPN接続に最低限必要なパラメータです。また、これらのパラメ ータは、VPN 3000 コンセントレータのベース グループのデフォルト設定が変更されていな いことを前提としています。

#### Identity

This section lets you add a group. Check the Inherit? box to set a field that you want to default to the base group value. Uncheck the Inherit? box and enter a new value to override base group values.

| Identity Parameters |            |                                                                                                    |  |  |
|---------------------|------------|----------------------------------------------------------------------------------------------------|--|--|
| Attribute           | Value      | Description                                                                                                    |  |  |
| Group<br>Name       | ipsecgroup | Enter a unique name for the group.                                                                                                    |  |  |
| Password            | *****      | Enter the password for the group.                                                                                                    |  |  |
| Verify              | ******     | Verify the group's password.                                                                                                    |  |  |
| Туре                | Internal 💌 | External groups are configured on an external authentication server (e.g. RADIUS).<br>Internal groups are configured on the VPN 3000 Concentrator's Internal Database. |  |  |
| Add                 | Cancel     |                                                                                                    |  |  |

Group Name: グループ名を入力します。たとえば、IPsecUsers を使用します。 Password:グループのパスワードを入力します。これは IKE セッションの事前共有キーで す。Verify:確認用にパスワードを再入力します。Type:この値は、デフォルトの「 Internal」のままにしてください。 **IPSec** 

Identity General IPSec Client Config Client FW HW Client PPTP/L2TP WebVPN NAC **IPSec Parameters** Inherit? Attribute Value Des IPSec SA ESP-3DES-MD5 7 Select the group's IPSec Security Associat • IKE Peer Identity If supported by certificate ~ Select whether or not to validate the identit Validation Check to enable the use of IKE keepalives IKE Keepalives 🔽 ~ (seconds) Enter how long a peer is permitte Confidence Interval 300 2 checks to see if it is still connected. Select the type of tunnel for this group. Up( Tunnel Type Remote Access 💌 ~ needed. Remote Access Parameters Group Lock 🗖 7 Lock users into this group. Select the authentication method for memb-Authentication RADIUS • apply to Individual User Authentication. If members of this group need authorization Authorization Type None authorization method. If you configure this i ~ Server.

Check the Inherit? box to set a field that you want to default to the base group value. Uncheck the Inherit? box and enter

Tunnel Type: Remote-Access を選択します。Authentication: RADIUS。この設定により、 ユーザの認証に使用する方法が VPN コンセントレータに指示されます。Mode

Config: Mode Config を確認します。[Apply] をクリックします。

 A. これらの手順を実行して、VPN 3000 コンセントレータで複数の認証サーバを設定します。 グループの定義後、このグループを選択して、Modify カラムの下で Authentication Servers をクリックします。グローバル サーバに存在しないサーバであっても、個別の認証サーバ を各グループに対して定義できます。

Configuration | User Management | Groups

This section lets you configure groups. A group is a collection of users treated as a single entity.

Click the Add Group button to add a group, or select a group and click Delete Group or Modify Group. To group parameters, select a group and click the appropriate button.

5

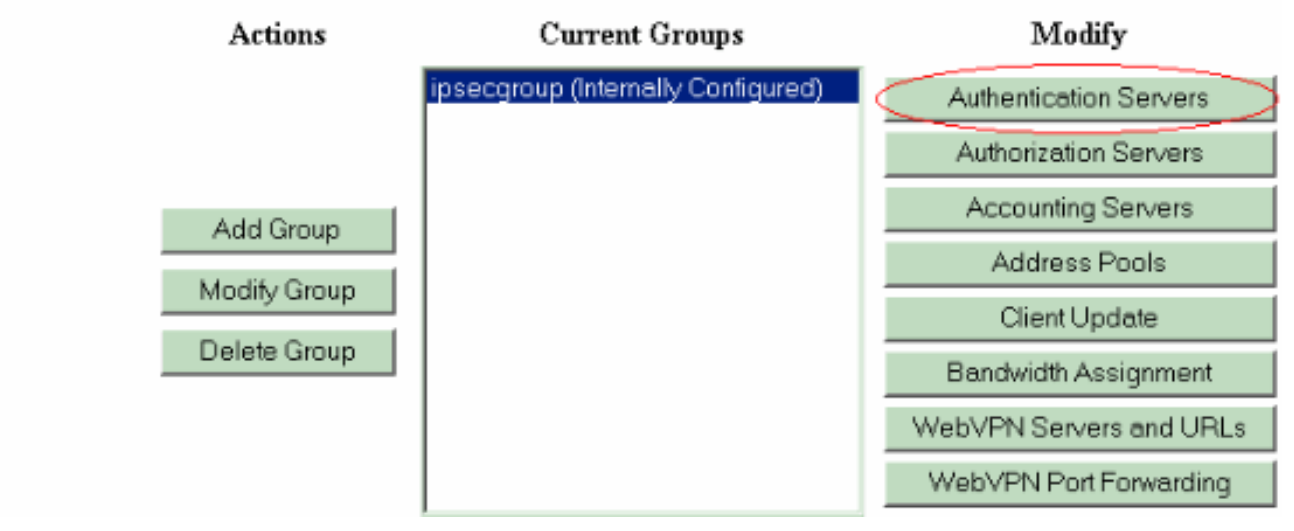

サーバのタイプとして **RADIUS** を選択し、Cisco Secure ACS for Windows RADIUS サーバ 用に次のパラメータを追加します。その他のパラメータは、すべてデフォルト状態のままに しておきます。Authentication Server: Cisco Secure ACS for Windows RADIUS サーバの IP アドレスを入力します。Server Secret: RADIUS サーバ シークレットを入力します。この シークレットは、Cisco Secure ACS for Windows 設定で VPN 3000 コンセントレータを設 定したときと同じものを指定する必要があります。Verify:確認用にパスワードを再入力し ます。

5. Configuration > System > Address Management > Assignment の順に選択して、Use Address from Authentication Server にチェックを入れます。これにより、クライアントの認 証後、RADIUS サーバに作成された IP プール内の IP アドレスを VPN Client に割り当てら れるようになります。

Configuration | System | Address Management | Assignment

This section presents Address Assignment options. Each of the following methods are tried, in order, until an address is foun

| Use Client Address 🗆                      | Check to use the IP address supplied by the client. This can be overridden by user/group configuration. |
|-------------------------------------------|----------------------------------------------------------------------------------------------------|
| Use Address from Authentication<br>Server | Check to use an IP address retrieved from an authentication server for the client                       |
| Use DHCP 🗆                                | Check to use DHCP to obtain an IP address for the client.                                               |
| Use Address Pools 🗆                       | Check to use internal address pool configuration to obtain an ${\rm I\!P}$ address for the client.      |
| IP Reu<br>Del                             | address pool IP address will be held before being reassigned.                                           |
| Apply Cancel                              |                                                                                                    |

### RADIUS サーバの設定

このセクションでは、Cisco VPN 3000 シリーズ コンセントレータ - AAA クライアントから転送 された VPN Client ユーザ認証用の RADIUS サーバとして Cisco Secure ACS を設定するために 必要な手順を説明しています。

ACS Admin アイコンをダブルクリックして、Cisco Secure ACS for Windows RADIUS サーバが 稼働している PC 上で管理セッションを起動します。必要に応じて、適切なユーザ名とパスワー ドでログインします。

1. これらの手順を実行して、Cisco Secure ACS for Windows サーバの設定に VPN 3000 コン セントレータを追加します。[Network Configuration] を選択して [Add Entry] をクリックし、 RADIUS サーバに AAA クライアントを追加します。

| CISCO SYSTEMS                | Network Configuration |                       |                          |  |  |
|------------------------------|-----------------------|-----------------------|--------------------------|--|--|
| ومتلا السمينا التب           | Select                |                       |                          |  |  |
| User<br>Setup                |                       |                       |                          |  |  |
| Group<br>Setup               | <b>%</b> Q            | AAA Clients           | ?                        |  |  |
| Shared Profile<br>Components | AAA Client Hostname   | AAA Client IP Address | Authenticate Using       |  |  |
| Network                      | nm-wic                | 192.168.11.24         | RADIUS (Cisco Aironet)   |  |  |
|                              | WLC                   | 172.16.1.30           | RADIUS (Cisco Airespace) |  |  |
| Configuration                |                       | 1                     | ,                        |  |  |
| Configuration                |                       | Add Entry Search      |                          |  |  |

### これらのパラメータを VPN 3000 コンセントレータに追加します。 Network Configuration

|                       | Add AAA Client                            |
|-----------------------|-------------------------------------------|
| AAA Client Hostname   | VPN3000                                   |
| AAA Client IP Address | 172.16.124.1                              |
| Кеу                   | cisco123                                  |
| Authenticate Using    | RADIUS (Cisco VPN 3000/ASA/PIX 7.x+)      |
| Log Update/Watchd     | og Packets from this AAA Client           |
| Log RADIUS Tunnelir   | ng Packets from this AAA Client           |
| 🗌 Replace RADIUS Por  | t info with Username from this AAA Client |

AAA Client Hostname: VPN 3000 コンセントレータのホスト名を入力します(DNS 解決用 )。AAA Client IP Address: VPN 3000 コンセントレータの IP アドレスを入力します。 Key: RADIUS サーバ シークレットを入力します。ここには、VPN コンセントレータへの 認証サーバの追加時に設定したものと同じシークレットを指定する必要があります。 Authenticate Using: RADIUS (Cisco VPN 3000/ASA/PIX 7.x+)を選択します。 これにより 、VPN 3000 VSA で Group 設定ウィンドウが表示されるようになります。[Submit] をクリ ックします。[Interface Configuration] を選択し、[RADIUS] (Cisco VPN 3000/ASA/PIX 7.x+)をクリックして、[Group [26] Vendor-Specific] にチェックマークを入れます。

|        | КA           | DIUS (CISCO VPN 3000/ASA/PIX 7.X+)        |
|--------|--------------|-------------------------------------------|
|        |              |                                           |
| Usei   | r Gro        | up                                        |
| $\Box$ | $\checkmark$ | [026/3076/001] Access-Hours               |
|        | ✓            | [026/3076/002] Simultaneous-Logins        |
|        | ✓            | [026/3076/005] Primary-DNS                |
|        | $\checkmark$ | [026/3076/006] Secondary-DNS              |
|        | $\checkmark$ | [026/3076/007] Primary-WINS               |
|        | <b>~</b>     | [026/3076/008] Secondary-WINS             |
|        | $\checkmark$ | [026/3076/009] SEP-Card-Assignment        |
|        | $\checkmark$ | [026/3076/011] Tunneling-Protocols        |
|        | $\checkmark$ | [026/3076/012] IPSec-Sec-Association      |
|        | $\checkmark$ | [026/3076/013] IPSec-Authentication       |
|        | $\checkmark$ | [026/3076/015] IPSec-Banner1              |
|        |              | [006/2076/016] IDCas, Allew Descurd Chara |

注:「RADIUS属性26」は、すべてのベンダー固有属性を指します。たとえば、Interface Configuration > RADIUS (Cisco VPN 3000)の順に選択すると、使用可能なすべての属性の 先頭が 026 になっています。このことから、これらすべてのベンダー固有属性が IETF RADIUS 26 規格に該当することがわかります。これらの属性は、デフォルトでは User Setup や Group Setup に表示されません。これらがグループ Setup で表示されるようにす るには、RADIUS で認証を行う AAA クライアント(この場合は VPN 3000 コンセントレー タ)をネットワーク設定に作成します。次に、User Setup、Group Setup、またはその両方 に表示させたい属性をインターフェイス設定から選び、チェックマークを入れます。使用可 能な属性とその用途については、『RADIUS の属性』を参照してください。[Submit] をクリ ックします。

2. これらの手順を実行して、Cisco Secure ACS for Windows の設定にグループを追加します 。Group Setup を選択してから、Group 1 などいずれかのテンプレート グループを選択し、 Rename Group をクリックします。

# Group Setup

| Select |           |            |        |         |   |
|--------|-----------|------------|--------|---------|---|
|        |           |            |        |         |   |
|        | Group : [ | 1: Group 1 |        |         | • |
|        | Users i   | in Group   | Edit S | ettings |   |
|        |           | Rename     | Group  |         | _ |
|        |           |            |        |         |   |

名前を、組織

に適した「ipsecgroup」のような名前に変更します。これらのグループにはユーザが追加さ れるため、そのグループの実際の用途を反映したグループ名を付けてください。すべてのユ ーザを同じグループに追加する場合は、「VPN ユーザ グループ」と命名できます。[Edit Settings] をクリックして、新しくリネームしたグループのパラメータを編集します。

# Group Setup

| Jump To Acces                                         | s Restrictions                            | •                                    |                                 |
|-------------------------------------------------------|-------------------------------------------|--------------------------------------|---------------------------------|
| Group Set                                             | ttings : ipse                             | cgroup                               |                                 |
| Acc                                                   | ess Restriction                           | S                                    |                                 |
|                                                       | Group Disabled                            | 2                                    |                                 |
| □ Members of this network.                            | group will be denied ac                   | cess to the                          |                                 |
|                                                       | Callback                                  | ?                                    |                                 |
| ⊙ No callback allov                                   | ved                                       |                                      |                                 |
| O Dialup client spe                                   | cifies callback number                    |                                      |                                 |
| O Use Windows Da possible)                            |                                           |                                      |                                 |
|                                                       |                                           | (                                    |                                 |
| Submit                                                | Submit + Restart                          | Cancel                               |                                 |
| <b>000 RADIUS</b> をクリックし<br>こ割り当てられているユー <sup>-</sup> | ・、これらの推奨属性を設定し<br>ザに Cisco VPN 3000 RADIU | します。これにより<br>IS 属性が継承され <sup>2</sup> | しいらい VP<br>し、このグループ<br>るため、すべての |

ユーザのポリシーを Cisco Secure ACS for Windows で集中管理できます。

### Group Setup

| Jump To IP Address Assignment                        |
|------------------------------------------------------|
| Cisco VPN 3000/ASA/PIX v7.x+ RADIUS ?<br>Attributes  |
| [3076\001] Access-Hours                              |
| □ [3076\002] Simultaneous-Logins                     |
|                                                      |
| [3076\005] Primary-DNS                               |
| 0.0.0.0                                              |
| 0.0.0.0                                              |
| 0.0.0.0                                              |
| 0.0.0.0<br>[3076\009] SEP-Card-Assignment<br>Any-SEP |
| Submit Submit + Restart Cancel                       |

#### 注:技術的

には、VPN 3000シリーズコンセントレータの設定のステップ3でトンネルグループを設定す る必要がなく、VPNコンセントレータのベースグループが元のデフォルト設定から変更され ない限り、VPN 3000 RADIUS属性は必要ありません。推奨される VPN 3000 属性 : Primary-DNS: プライマリ DNS サーバの IP アドレスを入力します。Secondary-DNS: セカンダリ DNS サーバの IP アドレスを入力します。Primary-WINS: プライマリ WINS サーバの IP アドレスを入力します。Secondary-WINS: セカンダリ WINS サーバの IP アドレスを入力します。Tunneling-Protocols: IPsec を選択します。これにより、IPSec クライアント接続のみが許可されるようになります。PPTP や L2TP は許可されません。 IPsec-Sec-Association:ESP-3DES-MD5と入力します。これにより、すべてのIPsecクライア ントが使用可能な最も高い暗号化で接続されます。IPsec-Allow-Password-Store: Disallow を選択し、ユーザが VPN Client にパスワードを保存できないようにします。IPsec-Banner: ユーザの接続時に表示されるウェルカム メッセージ バナーを入力します。「 MyCompany 従業員用 VPN アクセスへようこそ」などのメッセージを入力します。IPsec-Default Domain: 会社のドメイン名を入力します。「mycompany.com」のようにします。 この属性セットは、必須ではありません。ただし、VPN 3000 コンセントレータのベース グ ループ属性が変更されているかどうかわからない場合は、これらの属性を設定することを推 奨いたします。Simultaneous-Logins:ユーザが同じユーザ名で同時にログインできる数を 入力します。推奨値は1または2です。SEP-Card-Assignment: Any-SEP を選択します。 IPsec-Mode-Config: ON を選択します。IPsec over UDP: IPSec over UDP プロトコルを使 用してこのグループのユーザを接続させる場合を除き、OFF を選択します。ON を選択した 場合でも、VPN Client は IPSec over UDP をローカルでディセーブルにし、通常どおり接続 することができます。IPsec over UDP Port: UDP ポート番号を 4001 ~ 49151 の範囲内で 選択します。この番号は、IPSec over UDP が ON の場合にのみ使用されます。次の属性セ ットを使用できるようにするためには、VPN コンセントレータで何らかの設定が必要にな ります。これは上級ユーザのみに推奨します。Access-Hours:この属性を使用するためには 、VPN 3000 コンセントレータで Configuration > Policy Management の順に選択し、アク セス時間の範囲を設定する必要があります。あるいは、Cisco Secure ACS for Windows で 設定可能なアクセス時間を使用してこの属性を管理してください。IPsec-Split-Tunnel-List:この属性を使用するためには、VPN コンセントレータで Configuration > Policy Management > Traffic Management の順に選択し、ネットワーク リストを設定してくださ い。ネットワーク リストとは、クライアントに対して送信されたネットワークのリストで あり、リスト内のネットワークへのデータのみを暗号化するようにクライアントに対して指 示します。IP assignment in Group setup を選択して Assigned from AAA server Pool にチェ ックマークを入れ、VPN Client ユーザの認証後にこれらのユーザに IP アドレスが割り当て られるようにします。

### Group Setup

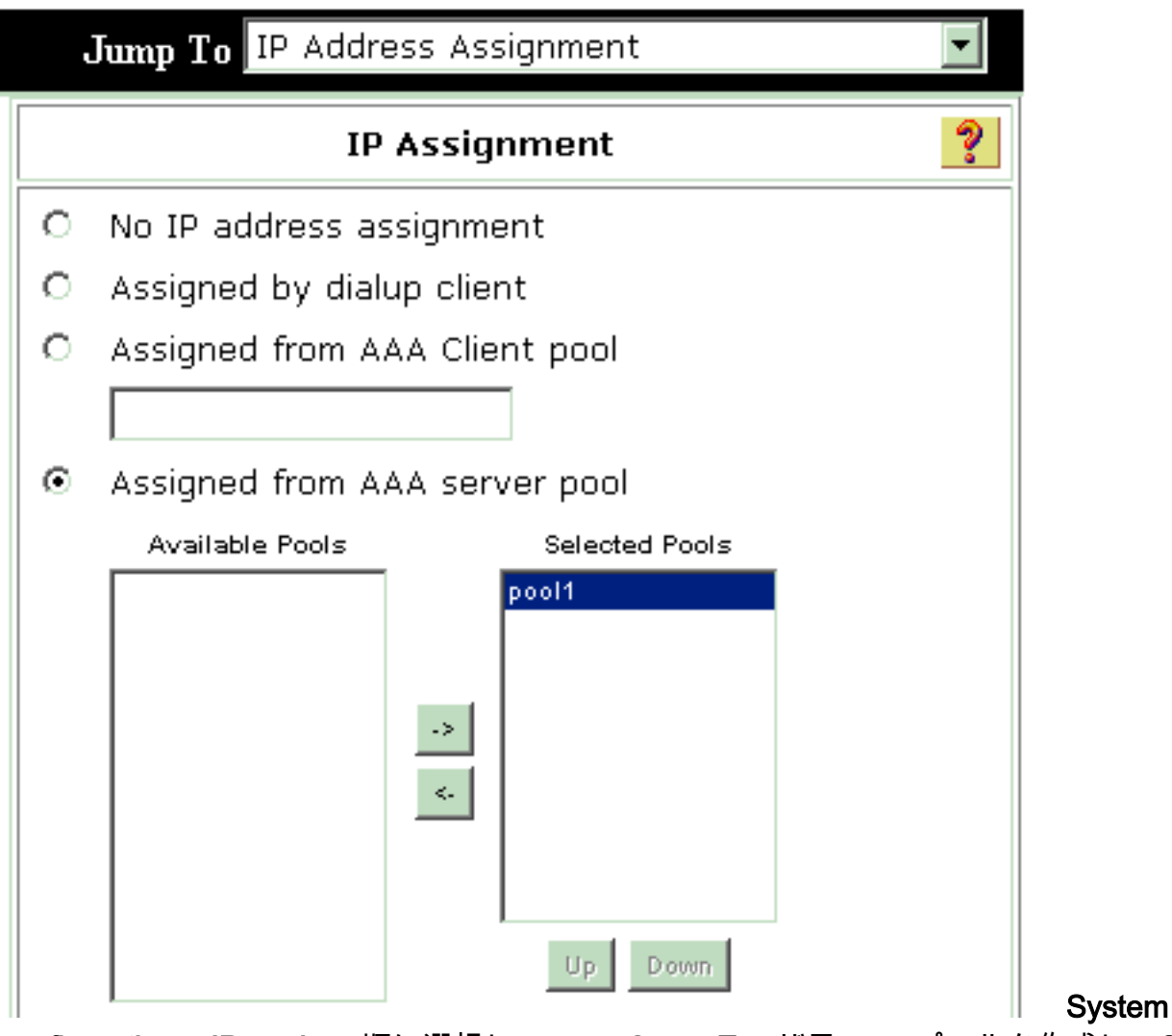

configuration > IP pools の順に選択して VPN Client ユーザ用の IP プールを作成し、Submit

# EDUNDUATS System Configuration

### Edit

|               | New Pool  | ? |
|---------------|-----------|---|
| Name          | pool1     |   |
| Start Address | 10.1.1.1  |   |
| End Address   | 10.1.1.10 |   |

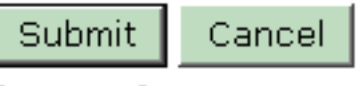

### System Configuration

| Select                              |                     |           |        |         |  |
|-------------------------------------|---------------------|-----------|--------|---------|--|
|                                     | AAA Server IP Pools |           |        |         |  |
| Pool Name Start Address End Address |                     |           | In Use |         |  |
| pool1                               | 10.1.1.1            | 10.1.1.10 | 0%     | 0       |  |
|                                     |                     |           |        | ' Submi |  |

Restart を選択し、設定を保存して新しいグループをアクティブにします。グループを追加 するには、これらの手順を繰り返します。

3. Cisco Secure ACS for Windows でユーザを設定します。[User Setup] を選択し、ユーザ名を 入力して、[Add/Edit] をクリックします。

# **User Setup**

| Select                                                                                                    |        |
|----------------------------------------------------------------------------------------------------|--------|
| User: ipsecuser1<br>Find Add/Edit                                                                             |        |
| List users beginning with letter/number:<br><u>ABCDEFGHIJKLM</u><br><u>NOPQRSTUVWXYZ</u><br><u>0123456789</u> |        |
| List all users                                                                                                |        |
| Remove Dynamic Users                                                                                          | フーザ設守( |
| ──<br>□ンでこれらのパラメータを設定します。                                                                                     |        |

のセクシ

### User Setup

| User: | ipsecuser1 ( | (New User) | ) |
|-------|--------------|------------|---|
|-------|--------------|------------|---|

|             | Account Disabled        |   |
|-------------|-------------------------|---|
|             | Supplementary User Info | ? |
| Real Name   | user1                   |   |
| Description | user1                   |   |

| User                                                                                                    | setup 🥇                                                                             |
|----------------------------------------------------------------------------------------------------|-------------------------------------------------------------------------------------|
| Password Authentication:                                                                                              |                                                                                     |
|                                                                                                    | ACS Internal Database                                                               |
| CiscoSecure PAP (Also used for CHAP                                                                                   | /MS-CHAP/ARAP, if the Separate field is not<br>checked.)                            |
| Password                                                                                                    | * * * * * * * * * * * *                                                             |
| Confirm Password                                                                                                    | *****                                                                               |
| Separate (CHAP/MS-CHAP/ARAP)                                                                                          |                                                                                     |
| Password                                                                                                    |                                                                                     |
| Confirm Password                                                                                                    |                                                                                     |
| When a token server is used for authent<br>password for a token card user allows CH<br>when token caching is enabled. | ication, supplying a separate CHAP<br>IAP authentication. This is especially useful |
| Group to which t                                                                                                    | he user is assigned:                                                                |

Password Authentication: ACS Internal Database を選択します。Cisco Secure PAP -Password: ユーザのパスワードを入力します。Cisco Secure PAP - Confirm Password:新 規ユーザのパスワードを再入力します。Group to which the user is assigned:前のステップ で作成したグループの名前を選択します。[Submit] をクリックし、ユーザ設定を保存してア クティブにします。ユーザを追加するには、これらの手順を繰り返します。

### VPN Client ユーザへの固定 IP アドレスの割り当て

次のステップを実行します。

- 1. 「IPSECGRP」という名前で新しい VPN グループを作成します。
- 2. 固定 IP アドレスの受信を要求するユーザを作成し、IPSECGRP を選択します。Client IP Address Assignment で割り当てた固定 IP アドレスを記入し、[Assign static IP address] を 選択します。

# User Setup

|                         | Password                                                                 | ****                                                                                                    |
|-------------------------|--------------------------------------------------------------------------|----------------------------------------------------------------------------------------------------|
|                         | Confirm<br>Password                                                      | ******                                                                                                    |
| Wh<br>sup<br>use<br>whe | en a token serv<br>plying a separa<br>r allows CHAP a<br>en token cachin | er is used for authentication,<br>te CHAP password for a token card<br>outhentication. This is especially usefo<br>g is enabled. |
|                         | Group to                                                                 | which the user is assigned:                                                                                                    |
|                         | IPSECGRP                                                                 | •                                                                                                    |
|                         |                                                                          | Callback                                                                                                    |
| c                       | Use group set                                                            | ting                                                                                                    |
| ⊙                       | No callback all                                                          | owed                                                                                                    |
| o                       | Callback using                                                           | this number                                                                                                    |
| C                       | Dialup client s                                                          | pecifies callback number                                                                                                    |
| 0                       | Use Windows I                                                            | Database callback settings                                                                                                    |
|                         | Clien                                                                    | t IP Address Assignment                                                                                                    |
| c                       | Use group sett                                                           | ings                                                                                                    |
| c                       | No IP address                                                            | assignment                                                                                                    |
| C                       | Assigned by di                                                           | alup client                                                                                                    |
| o                       | Assign static I                                                          | P address 192.168.1.55                                                                                                    |
|                         |                                                                          |                                                                                                    |

Submit Delete Cancel

<u>VPN Client の設定</u>

このセクションでは、VPN Client 側の設定について説明しています。

- 1. [Start] > [Programs] > [Cisco Systems VPN Client] > [VPN Client] の順に選択します。
- 2. [New] をクリックして、[Create New VPN Connection Entry] ウィンドウを開きます。

| 👶 status: Di   | isconne  | ected    | I VPN         | Clien  | t - Versio | n 4.8.0     | 1.0300 |  |           |                |
|----------------|----------|----------|---------------|--------|------------|-------------|--------|--|-----------|----------------|
| Connection Ent | ries Sta | atus (   | Certificat    | es Log | g Options  | Help        |        |  |           |                |
| Connect        | New      |          | F 📰<br>Import |        | Modify     | X<br>Delete |        |  | Cisco Sy  | STENS<br>Juliu |
| Connection En  | itries   | Certific | cates         | Log    |            |             |        |  |           |                |
|                | Connec   | tion Er  | ntry /        |        |            |             | Host   |  | Transport |                |
|                |          |          |               |        |            |             |        |  |           |                |
|                |          |          |               |        |            |             |        |  |           |                |
|                |          |          |               |        |            |             |        |  |           |                |
|                |          |          |               |        |            |             |        |  |           |                |
|                |          |          |               |        |            |             |        |  |           |                |
|                |          |          |               |        |            |             |        |  |           |                |
|                |          |          |               |        |            |             |        |  |           |                |
| •              |          |          |               |        |            |             |        |  |           | →              |
| Not connected. |          |          |               |        |            |             |        |  |           |                |

3. プロンプトが表示されたら、エントリに名前を割り当てます。必要であれば説明も入力でき ます。VPN 3000 コンセントレータのパブリック インターフェイス IP アドレスを Host カラ ムに指定し、Group Authentication を選択します。次に、グループ名とパスワードを入力し ます。Save をクリックして、新しい VPN 接続エントリを作成します。

| 👌 VPN Client          | Create New VPN Conne      | ction Entry    |                |      |
|-----------------------|---------------------------|----------------|----------------|------|
| Connection Entry: vpr | nuser                     |                |                |      |
| Description: He       | adoffice                  | <u>á</u>       |                |      |
| Host: 10.             | 0.0.1                     |                |                |      |
| Authentication        | ransport   Backup Servers | Dial-Up        |                |      |
| Group Authentic       | ation                     | C Mutual Group | Authentication |      |
| Name:                 | ipsecgroup                |                |                |      |
| Password:             | *****                     |                |                |      |
| Confirm Password      | : ×××××××××               |                |                |      |
| C Certificate Authe   | ntication                 |                |                |      |
| Send CA Cert          | ificate Chain             |                |                |      |
| Erase User Password   | F                         | Save           | Cancel         | 注:VP |
|                       |                           |                |                |      |

Clientが、Cisco VPN 3000シリーズコンセントレータで設定されているのと同じグループ名 とパスワードを使用するように設定されていることを確認します。

### <u>アカウンティングの追加</u>

認証が機能するようになると、アカウンティングを追加できます。

- 1. VPN 3000 で、**Configuration > System > Servers > Accounting Servers** の順に選択し、 **Cisco Secure ACS for Windows** サーバを追加します。
- 2. 各グループに個別のアカウンティングサーバを追加するには、[Configuration] > [User Management] > [Groups]を選択して、グループを強調表示し、[Modify Acct]をクリックしま す。サーバ.次に、アカウンティング サーバの IP アドレスとサーバ シークレットを入力し ます。

#### Configuration | System | Servers | Accounting | Add

Configure and add a RADIUS user accounting server.

| Accounting Server 172.16.124.5 | Enter IP address or hostname.         |
|--------------------------------|---------------------------------------|
| Server Port 1646               | Enter the server UDP port number.     |
| Timeout 1                      | Enter the timeout for this server (se |
| Retries 3                      | Enter the number of retries for this  |
| Server Secret                  | Enter the RADIUS server secret.       |
| Verify *****                   | Re-enter the server secret.           |
| Add Cancel                     |                                       |

Cisco Secure ACS for Windows で、アカウンティング記録は次の出力のように表示されます。

| Select             |               |                          |                              |                        |                          |                         |                           |                  |                   |                           |                            |                            |  |
|--------------------|---------------|--------------------------|------------------------------|------------------------|--------------------------|-------------------------|---------------------------|------------------|-------------------|---------------------------|----------------------------|----------------------------|--|
| RADIUS AC          | counting      | active.csv               | 🖹 <u>Refresh</u>             | Downloa                | ad                       |                         |                           |                  |                   |                           |                            |                            |  |
| Regular Expression |               |                          | Start Date<br>mm/dd/yy       | & Time<br>yy,hh:mm:s:  | s mr                     | d Date & T<br>n/dd/yyyy | ime<br>,hh: mm: se        | ; Ro             | ows per P<br>D    | age<br>•                  |                            |                            |  |
| Apply Fill         | ter C         | lear Filter              |                              |                        |                          |                         |                           |                  |                   |                           |                            |                            |  |
| Filtering is r     | not applie    | d.                       |                              |                        |                          |                         |                           |                  |                   |                           |                            |                            |  |
| <u>Date</u>        | <u>Time</u> 🖊 | <u>User-Name</u>         | <u>Group-</u><br><u>Name</u> | Calling-<br>Station-Id | Acct-<br>Status-<br>Type | Acct-<br>Session-<br>Id | Acct-<br>Session-<br>Time | Service-<br>Type | Eramed<br>Protoco | Acct-<br>Input-<br>Octets | Acct-<br>Output-<br>Octets | Acct-<br>Input-<br>Packets |  |
| 10/27/2006         | 18:38:20      | ipsecuser1               | ipsecgroup                   | 192.168.1.2            | Start                    | E8700001                |                           | Framed           | ррр               |                           | ~                          |                            |  |
| 10/27/2006         | 18:38:20      | VPN 3000<br>Concentrator | Default<br>Group             |                        | Accounting<br>On         |                         |                           |                  |                   |                           |                            |                            |  |
|                    |               |                          |                              |                        |                          |                         |                           |                  |                   |                           |                            |                            |  |

### <u>確認</u>

ここでは、設定が正常に機能しているかどうかを確認します。

<u>アウトプット インタープリタ ツール(登録ユーザ専用)(OIT)は、特定の show コマンドをサ</u> <u>ポートします。</u>OIT を使用して、show コマンドの出力の分析を表示します。

### VPN コンセントレータの確認

VPN 3000 コンセントレータ側で Administration > Administer Sessions の順に選択し、リモート VPN トンネルの確立を確認します。

[LAN-to-LAN Sessions | Management Sessions ]

| Remote A    | ccess Sessions                                                             |              |                               |                               | LTHU-10-T                                      | ALL DESS                                               | ous manager                                                   | nem bessions J |
|-------------|----------------------------------------------------------------------------|--------------|-------------------------------|-------------------------------|------------------------------------------------|--------------------------------------------------------|---------------------------------------------------------------|----------------|
| Username    | <u>Assigned IP</u><br><u>Address</u><br><u>Public IP</u><br><u>Address</u> | <u>Group</u> | <u>Protocol</u><br>Encryption | Login Time<br>Duration        | <u>Client</u><br><u>Type</u><br><u>Version</u> | <u>Bytes</u><br><u>Tx</u><br><u>Bytes</u><br><u>Rx</u> | <u>NAC</u><br><u>Result</u><br><u>Posture</u><br><u>Token</u> | Actions        |
| ipsecuser 1 | 10.1.1.9<br>192.168.1.2                                                    | ipsecgroup   | IPSec<br>3DES-168             | Oct 27<br>17:22:14<br>0:05:11 | WinNT<br>4.8.01.0300                           | 0<br>8056                                              | N/A                                                           | [Logout Ping]  |

### <u>VPN Client の確認</u>

Permote Access Sessions

VPN Client を確認するには、次のステップを実行します。

1. [Connect] をクリックして、VPN 接続を開始します。

| 🤌 status: Disconnected   VPN Cl        | ient - Version 4.8. | 01.0300  |               |
|----------------------------------------|---------------------|----------|---------------|
| Connection Entries Status Certificates | Log Options Help    |          |               |
| Connect New Import                     | Modify Delete       |          | CISCO SYSTEMS |
|                                        | 1                   | [11_ ·   | -             |
| Connection Entry /                     |                     | Host     | l ransport    |
| vpnuser                                |                     | 10.0.0.1 | IPSec/UDP     |
| ∢ [                                    |                     |          |               |
| Not connected                          |                     |          |               |
|                                        |                     | 1        | 11            |

2. ユーザ認証用の次のウィンドウが表示されます。有効なユーザ名とパスワードを入力して、 VPN 接続を確立します。

| Status: Di                   | sconnected   VPN Client -                                                                                    | Version 4.8.01.0300             |                                                                                                    |
|------------------------------|----------------------------------------------------------------------------------------------------|---------------------------------|----------------------------------------------------------------------------------------------------|
| Connection Ent               | ries Status Certificates Log (                                                                               | Options Help                    |                                                                                                    |
| Cancel Connec                | t New Import M                                                                                               | Aodify Delete                   | Cisco Systems<br>IllinIllin.                                                                                         |
| Connection En                | tries   Certificates   Log                                                                                   |                                 |                                                                                                    |
|                              | Vonnection Entry /                                                                                           | Host<br>10.0.0.1                |                                                                                                    |
|                              |                                                                                                    |                                 |                                                                                                    |
|                              | _                                                                                                    |                                 |                                                                                                    |
|                              | VPN Client   User                                                                                            | Authentication for "vpn         | user" 🛛 💽                                                                                                    |
|                              | Enter Username and Passv                                                                                     | vord.                           |                                                                                                    |
|                              | CISCO SYSTEMS Usern                                                                                          | ame: insecuser1                 |                                                                                                    |
|                              |                                                                                                    |                                 |                                                                                                    |
|                              |                                                                                                    | void. j                         |                                                                                                    |
|                              |                                                                                                    | ОК                              | Cancel                                                                                                    |
| •                            |                                                                                                    |                                 |                                                                                                    |
|                              |                                                                                                    |                                 | -                                                                                                    |
|                              |                                                                                                    | ビノトレーダに 接続されます                  | °<br>Marine Contraction of the second second second second second second second second second second second second s |
| Status: Co                   | ver Status Certificates Log (                                                                                | Options Help                    | کار لی رہے                                                                                                    |
|                              | les Dialas Certificates Log C                                                                                |                                 |                                                                                                    |
|                              | . 🚛 🖌 🕵 🔪 🗸                                                                                                  | <b>%</b>                        | Conne Cunteres                                                                                                    |
|                              |                                                                                                    | ) 🔀                             | CISCO SYSTENS                                                                                                    |
| Disconnect                   | New Import Mod                                                                                               | 🛐 🔀<br>lify Delete              | CISCO SYSTENS                                                                                                    |
| Disconnect<br>Cornection End | New Import Mod                                                                                               | ify Delete                      | CISCO SYSTENS                                                                                                    |
| Disconnect<br>Cornection End | New Import Mod<br>tries Certifica:es Log Connection Entry /                                                  | ify Delete<br>Host              | CISCO SYSTENS                                                                                                    |
| Disconnect<br>Cornection End | New Import Mod<br>tries Certifica:es Log<br>Connection Entry /<br>vpnuser                                    | ify Delete<br>Host<br>10.0.0.1  | CISCO SYSTENS                                                                                                    |
| Disconnect<br>Cornection End | New Import Mod<br>tries Certifica:es Log<br>Connection Entry /<br>vpnuser                                    | ify Delete<br>Host<br>10.0.0.1  | CISCO SYSTENS                                                                                                    |
| Disconnect<br>Cornection End | New Import Mod<br>Import Mod<br>tries Certifica:es Log<br>Connection Entry /<br>vpnuser                      | iify Delete<br>Host<br>10.0.0.1 | CISCO SYSTENS                                                                                                    |
| Disconnect<br>Cornection End | New Import Mod<br>Import Mod<br>Connection Entry /A                                                          | ify Delete<br>Host<br>10.0.0.1  | CISCO SYSTENS                                                                                                    |
| Disconnect<br>Cornection End | Import       Mod         tries       Certifica:es       Log         Connection Entry       /         vpnuser | iify Delete<br>Host<br>10.0.0.1 | CISCO SYSTENS                                                                                                    |
| Disconnect<br>Cornection End | New Import   New Import   Mod   tries Certifica:es   Connection Entry   Vpnuser                              | iify Delete<br>Host<br>10.0.0.1 | CISCO SYSTENS                                                                                                    |
| Disconnect<br>Cornection End | New Import   New Import   Mod   tries Certifica:es   Connection Entry   Vpnuser                              | iify Delete<br>Host<br>10.0.0.1 | CISCO SYSTENS                                                                                                    |
| Disconnect<br>Cornection End | New Import   Mod   tries Certifica:es   Log   Connection Entry /A  ypnuser                                   | ify Delete<br>Host<br>10.0.0.1  | Cisco Systens                                                                                                    |
| Disconnect<br>Cornection End | New Import   Mod   tries Certifica:es   Log   Connection Entry /    vpnuser                                  | ify Delete<br>Host<br>10.0.0.1  | CISCO SYSTENS                                                                                                    |

4. Status > Statistics の順に選択して、VPN Client のトンネル統計情報を確認します。

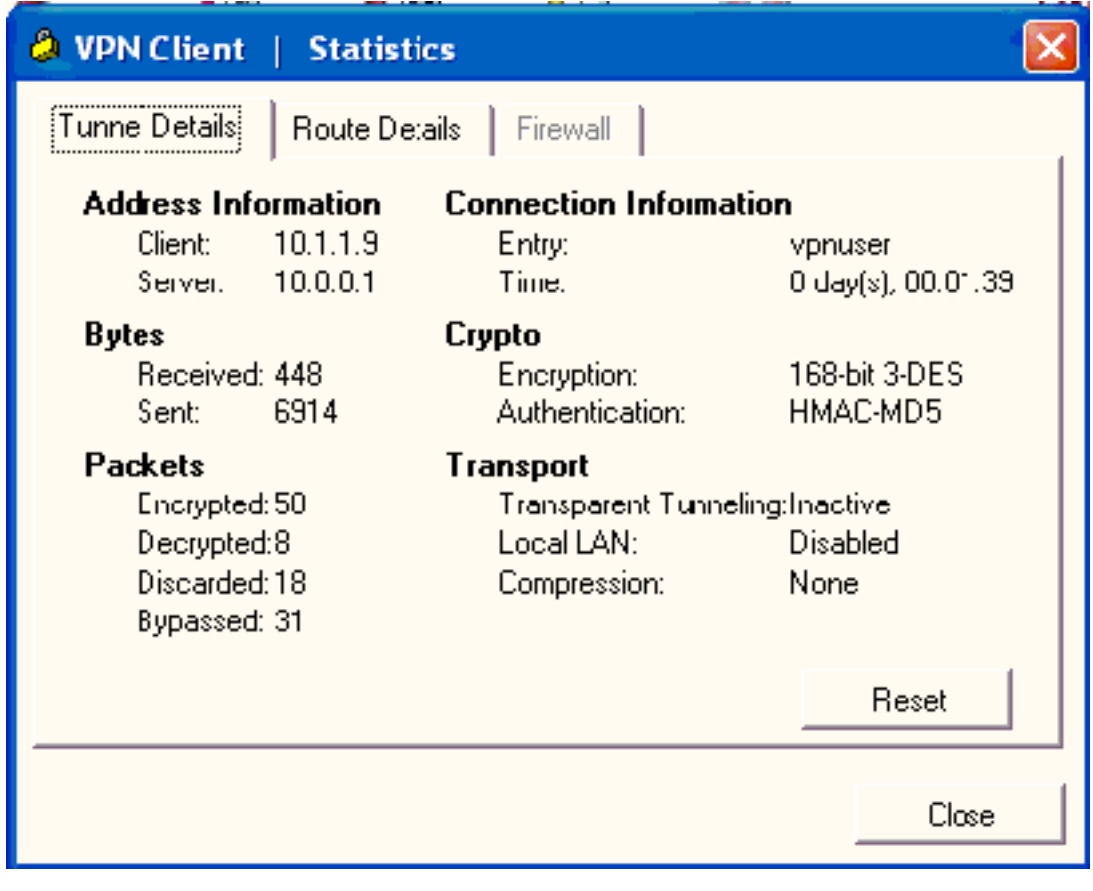

### <u>トラブルシュート</u>

次の手順に従って、設定のトラブルシューティングを行います。

 Configuration > System > Servers > Authentication の順に選択し、次の手順を実行して、 RADIUS サーバと VPN 3000 コンセントレータの間の接続を確認します。[サーバ]を選択し てから [Test] をクリックします。 This section lets you configure parameters for servers that authenticate users.

You should have a properly configured RADIUS, NT Domain, SDI or Kerberos/Active Direct configure the internal server and <u>add users to the internal database</u>.

Click the Add button to add a server, or select a server and click Modify, Delete, Move, or

| Authentication<br>Servers                                        | Actions   |
|------------------------------------------------------------------|-----------|
| 172.16.124.5 (Radius/User Authentication)<br>Internal (Internal) | Add       |
|                                                                  | Modify    |
|                                                                  | Delete    |
|                                                                  | Move Up   |
|                                                                  | Move Down |
|                                                                  | Test      |

RADIUS ユーザ名とパスワードを入力し、[OK] をクリックします。

Configuration | System | Servers | Authentication | Test

Enter a username and password with which to test. Please wait for the operation

|                               | Username ipsecuser1 |
|-------------------------------|---------------------|
|                               | Password            |
| OK Cancel                     |                     |
| 認証が成功したことを示すメッセージ             | ジが表示されます。           |
| Success                       |                     |
| (i) Authentication Successful |                     |
| Continue                      |                     |

 認証が失敗した場合は、設定に問題があるか、IP 接続に問題があります。ACS サーバの Failed Attempts Log で、この失敗に関連するメッセージがないか確認します。このログにメ ッセージが表示されない場合は、IP 接続に問題があると考えられます。RADIUS 要求が RADIUS サーバに到達していません。RADIUS(1645)パケットの発着を許可する VPN 3000 コンセントレータ インターフェイスに適用されているフィルタを確認してください。 テスト認証が成功しても VPN 3000 コンセントレータへのログインが引き続き失敗する場合 は、コンソール ポート経由で Filterable Event Log を確認してください。接続が機能しない 場合、AUTH、IKE、および IPsec というイベント クラスを VPN コンセントレータに追加 できます。これには、Configuration > System > Events > Classes > Modify(Severity to Log=1-9, Severity to Console=1-3)の順に選択します。AUTHDBG、AUTHDECODE、 IKEDBG、IKEDECODE、IPSECDBG、および IPSECDECODE も使用できますが、これら は情報が多すぎます。RADIUS サーバから受け渡される属性について詳しい情報が必要な場 合は、AUTHDECODE、IKEDECODE、および IPSECDECODE を使用すると、Severity to Log=1-13 レベルの情報を入手できます。

3. Monitoring > Event Log でイベント ログを取得します。

Monitoring | Live Event Log

| 1513 10/27/2006 18:37:25.330 SEV=8 IKEDBG/81 RPT=47 192.168.1.2<br>SENDING Message (msgid=6679165e) with payloads :<br>HDR + HASH (8) + NOTIFY (11)<br>total length : 80             |
|----------------------------------------------------------------------------------------------------|
| 1515 10/27/2006 18:37:35.830 SEV=8 IKEDBG/81 RPT=48 192.168.1.2<br>RECEIVED Message (msgid=8575be96) with payloads :<br>HDR + HASH (8) + NOTIFY (11) + NONE (0)<br>total length : 80 |
| 1517 10/27/2006 18:37:35.830 SEV=9 IKEDBG/0 RPT=120 192.168.1.2<br>Group [ipsecgroup] User [ipsecuser1]<br>processing hash                                                           |
| 1518 10/27/2006 18:37:35.830 SEV=9 IKEDBG/0 RPT=121 192.168.1.2<br>Group [ipsecgroup] User [ipsecuser1]<br>Processing Notify payload                                                 |
| 1519 10/27/2006 18:37:35.830 SEV=9 IKEDBG/36 RPT=10 192.168.1.2<br>Group [ipsecgroup] User [ipsecuser1]<br>Sending keep-alive of type DPD R-U-THERE-ACK (seq number 0x653e486d)      |
| 1521 10/27/2006 18:37:35.830 SEV=9 IKEDBG/0 RPT=122 192.168.1.2                                                                                                    |
| Pause Display Clear Display Restart Receiving                                                                                                    |

### <u>VPN Client 4.8 for Windows のトラブルシューティング</u>

VPN Client 4.8 for Windows のトラブルシューティングを行うには、次のステップを実行します。

1. Log > Log settings の順に選択して、VPN Client でログ レベルを有効にします。

### VPN Client | Log Settings

Changing logging levels will take effect immediately and will cause the current log window to be cleared.

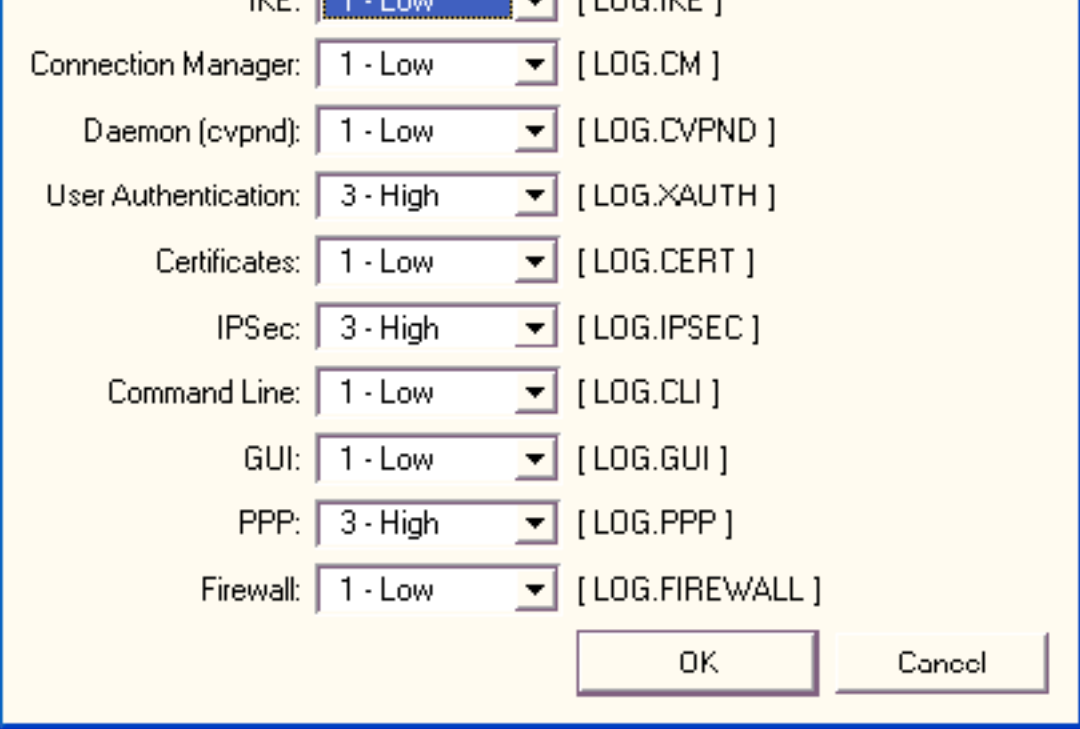

2. VPN Client でログ エントリを表示するには、Log > Log Window の順に選択します。

### VPN Client | Log Window

Cisco Systems VPN Client Version 4.8.01.0300 Copyright (C) 1998-2005 Cisco Systems, Inc. All Rights Reserved. Client Type(s): Windows, WinNT Running on: 5.1.2600 Service Pack 2 Config file directory: C:\Program Files\Cisco Systems\VPN Client 13:26:29.234 10/31/06 Sev=Warning/2 IKE/0xA3000067 1 Received an IPC message during invalid state (IKE\_MAIN:507) 2 13:26:36.109 10/31/06 Sev=Warning/2 CVPND/0xE3400013 AddRoute failed to add a route: code 87 192.168.1.255 Destination 255.255.255.255 Netmask Gateway 10.1.1.9 10.1.1.9 Interface 13:26:36.109 10/31/06 Sev=Warning/2 3 CM/0xA3100024 Unable to add route. Network: c0a801ff, Netmask: ffffffff, Interface: a010109, Gateway: a010109 Cisco Systems VPN Client Version 4.8.01.0300 Copyright (C) 1998-2005 Cisco Systems, Inc. All Rights Reserved. Client Type(s): Windows, WinNT Running on: 5.1.2600 Service Pack 2 Config file directory: C:\Program Files\Cisco Systems\VPN Client 13:27:31.640 10/31/06 Sev=Info/4IPSEC/0x63700019 1 Activate outbound key with SPI=0x2c9afd45 for inbound key with SPI=0xc9c1b7d5 2 13:27:42.656 10/31/06 Sev=Info/4IPSEC/0x63700013 Delete internal key with SPI=0xc9c1b7d5 3 13:27:42.656 10/31/06 Sev=Info/4IPSEC/0x6370000C Key deleted by SPI 0xc9c1b7d5 13:27:42.656 10/31/06 Sev=Info/4IPSEC/0x63700013 4 Delete internal key with SPI=0x2c9afd45 5 13:27:42.656 10/31/06 Sev=Info/4IPSEC/0x6370000C

#### Key deleted by SPI 0x2c9afd45

### <u>関連情報</u>

- <u>Cisco VPN 3000 シリーズ コンセントレータに関するサポート ページ</u>
- <u>Cisco VPN Client に関するサポート ページ</u>
- IPSec ネゴシエーション/IKE プロトコル
- <u>Cisco Secure ACS for Windows に関するサポート ページ</u>
- RADIUS サーバでのダイナミック フィルタの設定
- <u>テクニカル サポートとドキュメント Cisco Systems</u>